## 45\*85正反面彩色折页

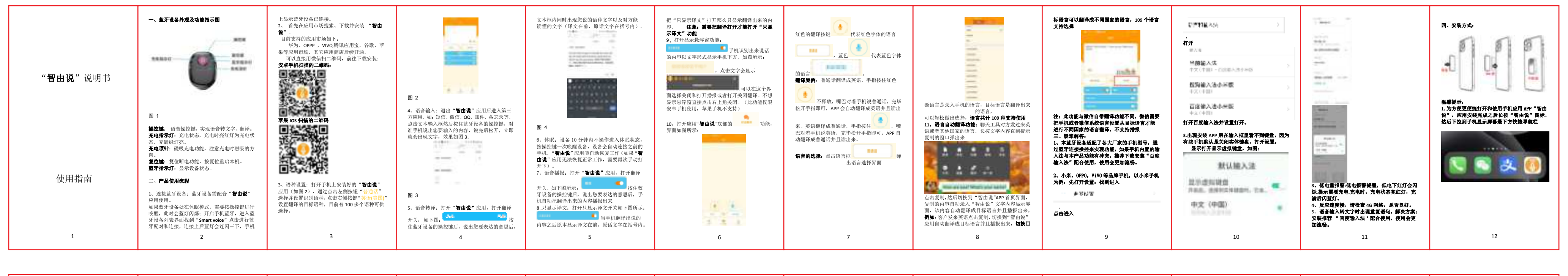

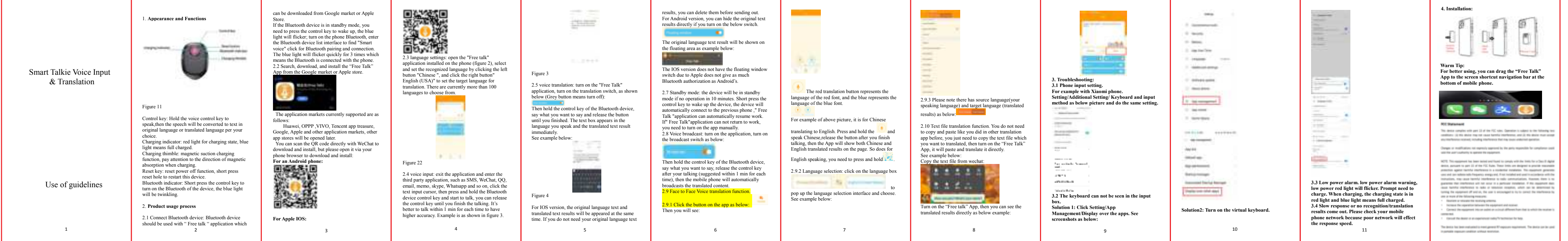